## EXE 文件加密加密狗(U 盾)认证加密教程

## www.DRMsoft.cn

## 一,打开加密端,加密时需要插上我们给您的那个加密狗(U盾)

| EXE文件加密器9.1e.02 - 加密狗认证                                                          | 0 (             |
|----------------------------------------------------------------------------------|-----------------|
| 存和加载配置(Y)联系购买(Z)                                                                 |                 |
| 41密   对话框设计   安全设置   创建开启密码   黑名单   授权召回   试用制作   增值朋                            | 济   联系购买        |
|                                                                                  |                 |
|                                                                                  |                 |
|                                                                                  |                 |
|                                                                                  |                 |
|                                                                                  |                 |
|                                                                                  |                 |
|                                                                                  |                 |
|                                                                                  |                 |
|                                                                                  |                 |
| 选择待加密文件 ☑ 备份原始文件为 (*. bak)                                                       | 加密              |
|                                                                                  |                 |
| 请指定加密秘钥 产品编号                                                                     | 管理员             |
| □超大文件兼容模式(如果要加密的EXE文件比较大,比如几百M或者1G以上,请勾选                                         | 比模式)            |
| 加密模式                                                                             |                 |
| ○非绑定模式 ── 加密后的文件不绑定用户电脑,但用户需要一个开启密码才可以打                                          | JĦ              |
| ◇绑定模式 ―― 一机一码投仪,加密后的文件不同用户电脑需要不同的开启密码<br>④无家码模式 ―― 加索后的文件无需要开启家码即可运行,仅对原始文件做加索保非 | à               |
| ○一码通模式 —— 采用相同秘钥和产品编号加密的不同文件,在同台电脑上只需认识                                          | ,<br>E一次        |
| 与田白碩仕線完方式                                                                        |                 |
| ③閉/破円が定り込。<br>④绑定用户电脑固件 —— □主板Bios ☑ 硬盘 ☑ 显卡 □随机码                                |                 |
| ○绑定用户移动设备,如U盘、移动硬盘、手机等,远程自动绑定,用户换系统换硬件                                           | 无需再授权,类似硬件加密锁功能 |
| 设置加密后文件的图标                                                                       |                 |
| 指定加密后文件的图标 (*.ico)                                                               |                 |
|                                                                                  | 选择              |
| 辺 22 使用戦认图标                                                                      |                 |
|                                                                                  |                 |
|                                                                                  |                 |

## 二、选择要加密的文件,可以多选

| -                                                                                                    | 0 00 |
|----------------------------------------------------------------------------------------------------|------|
| 「「「「「「「」」」」「「「」」」」」「「「」」」」」」「「」」」」」」「「」」」」                                                                                                    |      |
| C:\Users\yao\Beshtop\0\\\\#\$2.ese<br>C:\Users\yao\Beshtop\0\\\#\$3.ese<br>选择要加密的文件,可以多选                                                                                                    |      |
| 选择待加密文件…           加密           读指绘中加空处印         女口信号         管理局                                                                                                    |      |
| 田田山之社でおり     田田小之人で林瀬石積式(如果要加密的エロ文件比較大,比如几百吨或者16以上,请勾造此模式)     加密模式     小恋電話文件不够定用户电脑。但用户需要一个开启密码才可以打开     "好定模式 — 加密后的文件不够定用户电脑。但用户需要一个开启密码才可以打开     "好定模式 — 加密后的文件不得更开启密码和运行,仅对度她文件做加密得非     ⑦无密码模式 — 采用相同秘细和产品编号加密的不同文件,在同台电脑上只需认证一次 |      |
| 与用户硬件绑定方式<br>⊙ 绑定用户电龋固件 —— □主频8ios   ☑ 硬盘   ☑ 显卡   □随机码<br>○ 绑定用户移动设备,如u盘、移动硬盘、手机等,过程自动绑定,用户换系统换硬件无需再授权,类似硬件加密欲                                                                                                    | 功能   |
| 设置加密后文件的图标                                                                                                    |      |

三,设置加密密钥,编号,管理员。 加密密钥可以自己设置,用来对文件进行加密; 编号用来对文件进行分类; 管理员是我们给您分配的那个管理员;

| 🙀 EXE文件加密器9.1e.02 - 加密狗认证                                                                                                    | 0 0 0 |
|----------------------------------------------------------------------------------------------------|-------|
| 保存和加载配置(Y) 联系购买(Z)                                                                                                    |       |
| 加密 ] 对话框设计   安全设置   创建开启密码   黑名单   授权召回   试用制作   增值服务   联系购买 ]                                                                                                    |       |
| C:\Users\yao\Desktop\O\讲花件.exe<br>C:\Users\yao\Desktop\O\计算器.exe                                                                                                    |       |
| 送择待加密文件…         ✓ 备份原始文件的 (*. bak)         加密           请指定加密税钥 [123456         产品编号 p01         管理员                                                                                                    |       |
| □ 超大文件兼容模式(如果要加密的EXE文件比较大,比如几百吨或者16以上,请勾选此模式)<br>加密模式<br>○ 非排定模式 — 加密后的文件不排定用户电脑。但用户需要一个开启密码才可以打开<br>○ 绑定模式 — 机一码授权,加密后的文件不同用户电脑需要不同的开启密码<br>⑦ 无密码模式 — 加密后的文件无需要开启密码的可定行,仅对原始文件做加密保护<br>○ 一码通模式 — 采用相同秘钥和产品编号加密的不同文件,在同台电脑上只需认证一次 |       |
| <ul> <li>与用户硬件绑定方式</li> <li>○绑定用户电脑固件 ——</li> <li>□主板Bios</li> <li>▽硬盘</li> <li>□显卡</li> <li>□随机码</li> <li>○绑定用户移动设备,如u盘、移动硬盘、手机等, 远程自动绑定, 用户换系统换硬件无需再授权, 类似硬件加密询3</li> </ul>                                                     | 功能    |
| ~ 设置加密后文件的图标                                                                                                    |       |
| 詳定加密后文件的图标(*.ico)         选择           使用数认图在                                                                                                    |       |

四,点击加密按钮开始加密,加密后生成加密后的文件和备份文件,如果其他地方有备份的话可以不保留备份文件,只需要加密后的文件

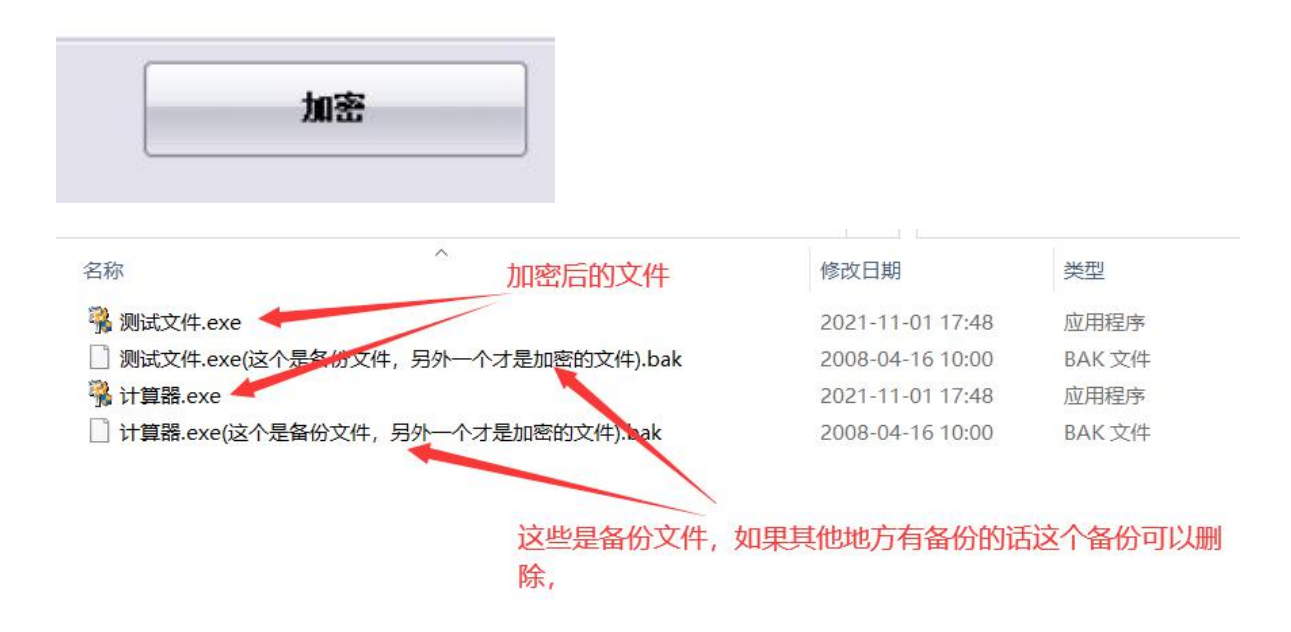

五、加密后的文件和授权后的加密狗一起给用户就行,用户插上加密 狗就可以打开加密后的文件,加密狗授权方式如下(文件只需要加密 一次,然后可以授权不同的加密狗):

| 🕺 加密狗授权工具                                       | ×                             |
|-------------------------------------------------|-------------------------------|
| 创建加密狗授权                                         |                               |
| 请输入加密时使用的加密秘钥<br>******                         | _这个密钥需要和加密时的加密<br>密钥一样        |
| 授权用户可以播放的文件编号<br>可以在这里设置用户允许打开<br>文的逗号分割,如果留空表示 | F的编号,如果有多个编号用英示可以打开所有文件       |
| 指定用户播放次数,0为不限制<br>0                             | 指定截止日期,例如: 2007-11-2<br>留空不限制 |
| 创建加密狗授权                                         |                               |
|                                                 |                               |